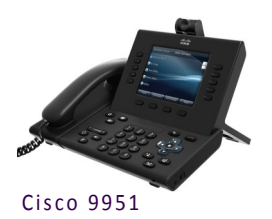

## Cisco VOIP Phones 9951 Video Quick Reference Guide

## About the Phone

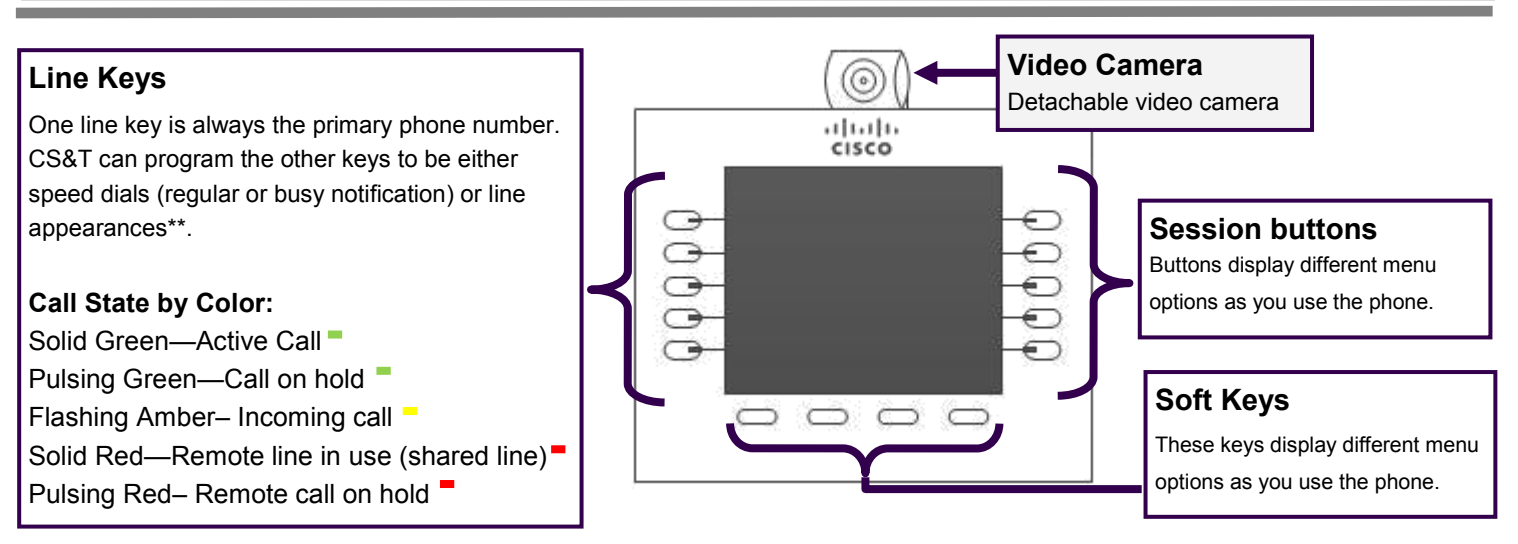

\*\*Line appearance is when another phone number rings on your phone (e.g. a second line). It will be a **device** line appearance (other people's phone numbers) or a **phantom** line appearance (number that isn't primary on any phone —e.g. department's main phone number).

Dania Cattina

| Dasic Settings |                                                                                                    |   |                                                                                                    |                                                                                                    |
|----------------|----------------------------------------------------------------------------------------------------|---|----------------------------------------------------------------------------------------------------|----------------------------------------------------------------------------------------------------|
| Button<br>Icon | Button Feature                                                                                                    |   | Button<br>Icon                                                                                                    | Button Feature                                                                                                    |
|                | <ul> <li>Applications</li> <li>Call history</li> <li>Change Ringtone <ul> <li>Preferences&gt;Ringtone</li> </ul> </li> </ul> | 6 |                                                                                                    | <ul> <li>Navigation pad</li> <li>Up, down, right and left navigation</li> <li>Select button is in middle, see Select</li> </ul>                      |
| $\bigcirc$     | Back                                                                                                    |   | $\bigcirc$                                                                                                    | Release                                                                                                    |
| *              | <ul> <li>Conference</li> <li>Can have a total of 4 people on one call</li> </ul>                                             |   | 0                                                                                                    | <ul> <li>Select</li> <li>Used to choose menu options.</li> <li>Lit white when phone is in power save mode.</li> <li>Press button to wake.</li> </ul> |
|                | Contacts     UCF Directory                                                                                                   |   |                                                                                                    | Speakerphone                                                                                                    |
| Q              | Headset                                                                                                    |   | Trans                                                                                                    | Transfer                                                                                                    |
| 9              | Hold                                                                                                    |   | VOLUME key                                                                                                    |                                                                                                    |
|                | <ul><li>Messages</li><li>Automatically dials voicemail.</li></ul>                                                            |   | <ul> <li>Take handset off the hook</li> <li>Press the VOLUME key to adjust ringer level</li> <li>Press Save soft key</li> </ul> |                                                                                                    |
| Z              | <ul><li>Mute</li><li>Lit red when on.</li></ul>                                                                              |   |                                                                                                    | ringer level <ul> <li>Press Save soft key</li> </ul>                                                                                                 |

#### **Cisco Unified Video Camera**

The video camera is adjustable and detachable.

1. LED Indicators—When in use and transmitting the LED turns green. When the LED is lit red the video is muted.

2. Camera Lens and Shutter– Lens swivels up and down to adjust the angle. The lens can be turned clockwise to shutter it and block video transmission.

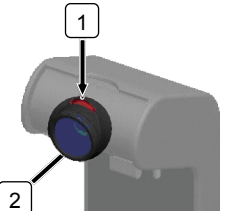

Computer Services & Telecommunications Department

Property of UCF July 2012

## Using the Phone

#### **Dialing Plan for UCF Numbers**

Main Campus: 2-xxxx or 3-xxxx (2 or 3 and the last four digits) Lake Nona: 6-xxxx (6 and the last four digits) Rosen College: 3-8xxx (3, 8 and the last three digits) Brevard Regional Campus: 50-xxxx (50 and the last four digits) UCF Downtown or Florida Interactive Entertainment Academy: 5-xxxx (5 and the last four digits)

#### **Dialing plan for Non-UCF Numbers**

Local: 9 plus the ten digit number; 9-407-xxx-xxxx or 9-321-xxx-xxxx Long Distance (if added to plan): 9-1-Area Code-xxx-xxxx

# Forwarding Your Calls

- Press the CFwdALL softkey.
- Enter the five digit UCF phone number.
- The phone will display "Forwarded to XXXXX".

### **Removing Call Forwarding**

• Press the CFwdALL to remove call forwarding.

# Transferring Received Calls

- Press the Transfer button. 🕐
- Enter the **phone number** (use dialing plan format above).
- (Optional) Announce the caller when line is picked up.
- Press the Transfer button.

### Stop the transfer

- Press End Call. Your caller will be on hold.
- To try another transfer, press New Call softkey.
- To return to the caller, press the **Resume** softkey.

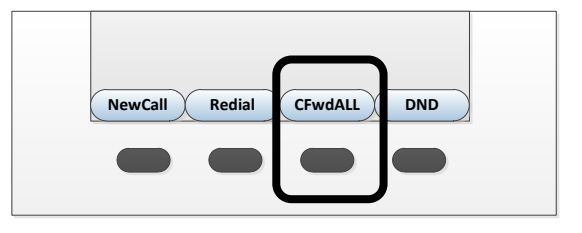

## **Conference Calls**

- While on line with first caller, press **Conference** button.
- Enter phone number.
- When call to connects, press Conference button again.
- This can be repeated until 4 total are in the call.

# Do Not Disturb (DND)

• Press DND softkey to turn on or off the ringer on the phone.

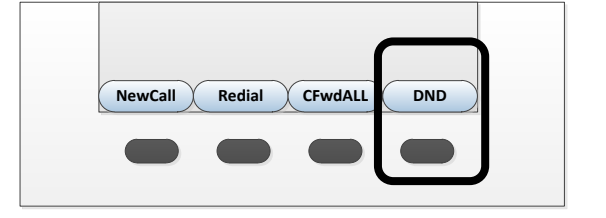

Visit the Telecom Resources page on www.cst.ucf.edu for more advanced guides and videos

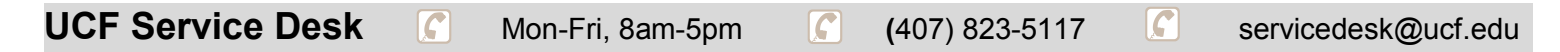

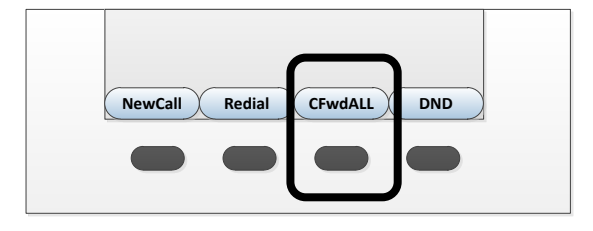